## Anleitung TAPI Android App

- 1. Loggen Sie sich auf Ihrem SmartPhone im SmartAccess ein
- 2. Klicken Sie rechts oben auf Ihre Zugangsdaten

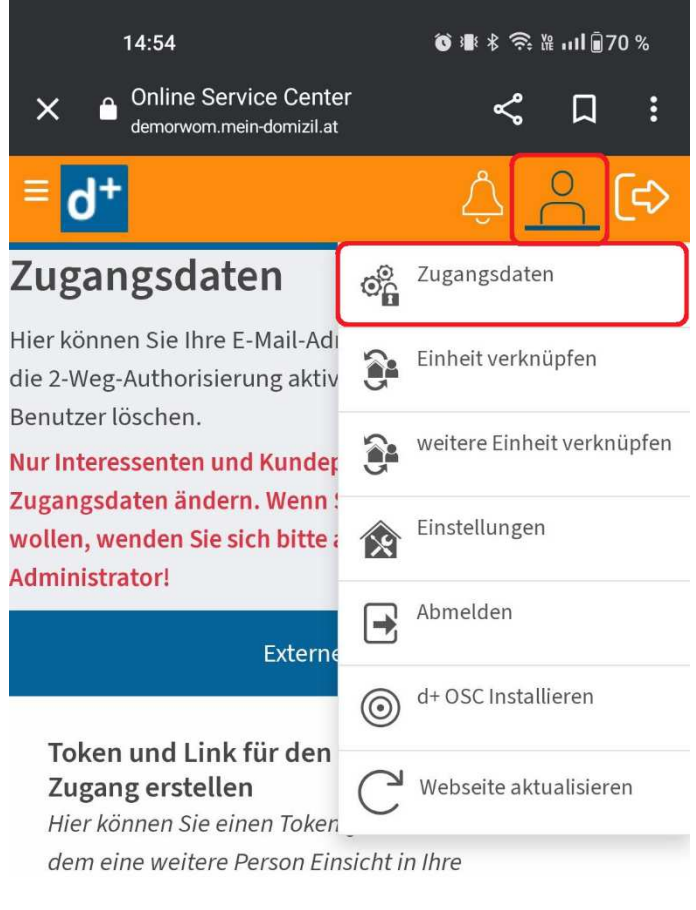

- **3.** Scrollen Sie nach unten
- 4. Klicken Sie auf App Download

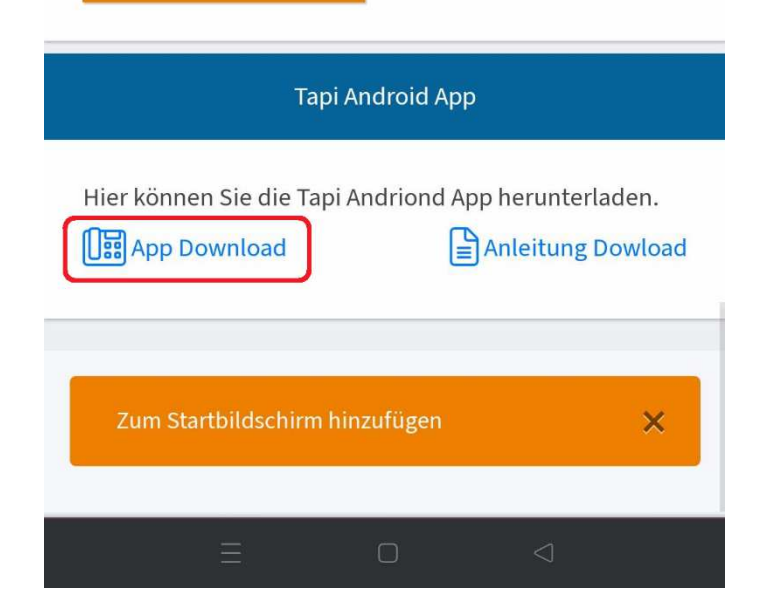

## 5. Klicken Sie auf Installieren

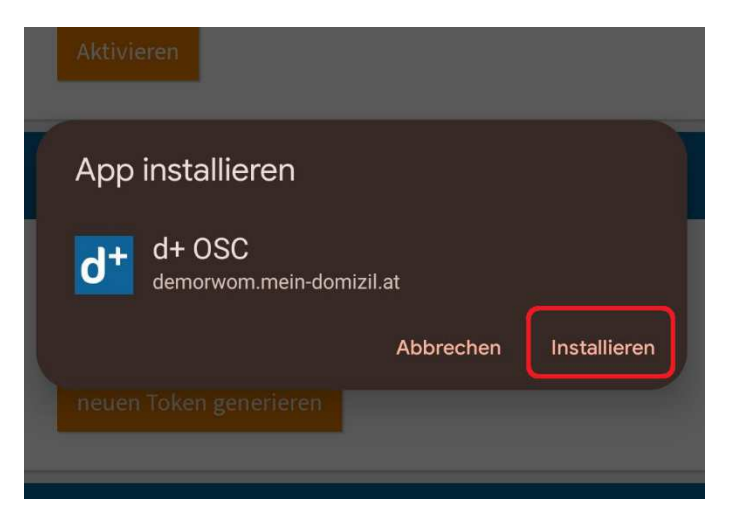

- 6. Sollte eine Warnung erscheinen, dass der Download "schädlich" sein könnte, trotzdem downloaden
- 7. Klicken Sie erneut auf Installieren
- 8. Klicken Sie auf Öffnen

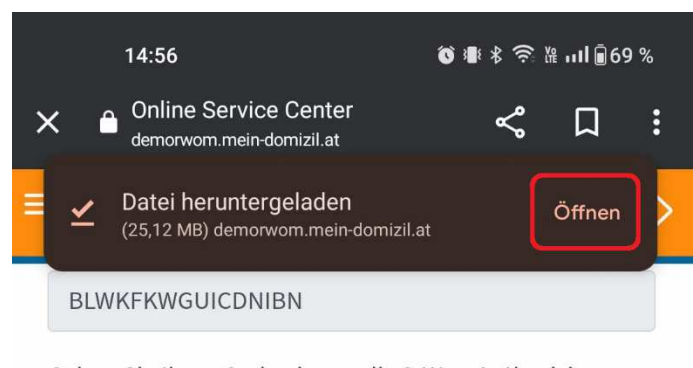

Geben Sie Ihren Code ein um die 2-Weg-Authorisierung zu aktivieren.

Code

9. Es kommt dann die Berechtigungsfrage - stellen Sie hier auf Zulassen

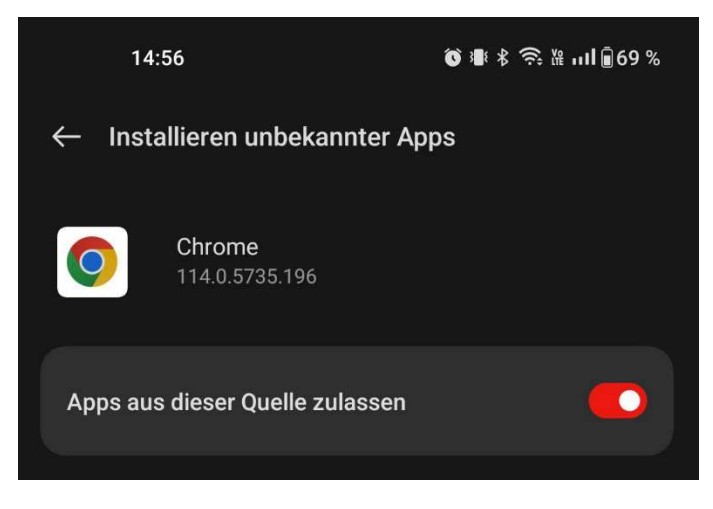

**10.** Bei der Frage Datenabgleich klicken Sie auf *OK* 

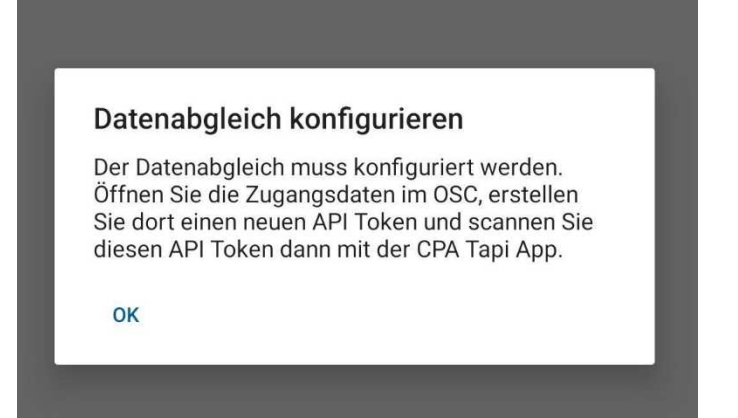

- 11. Um zu verknüpfen, öffnen Sie das SmartAccess auf einem zweiten Gerät (PC, o. ä.)
- 12. Klicken Sie dort auf API Token generieren (bzw. neuen Token generieren)

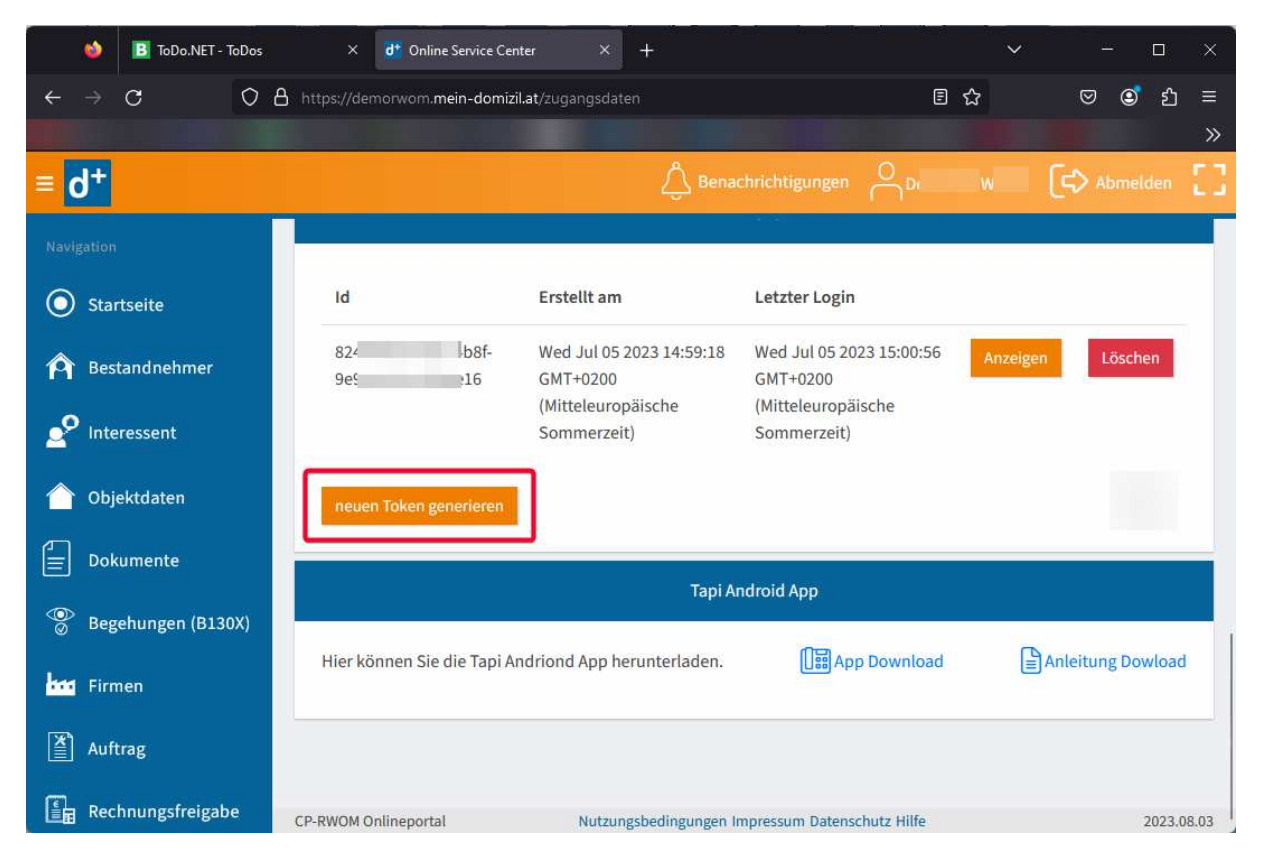

13. Klicken Sie anschließend auf Token anzeigen

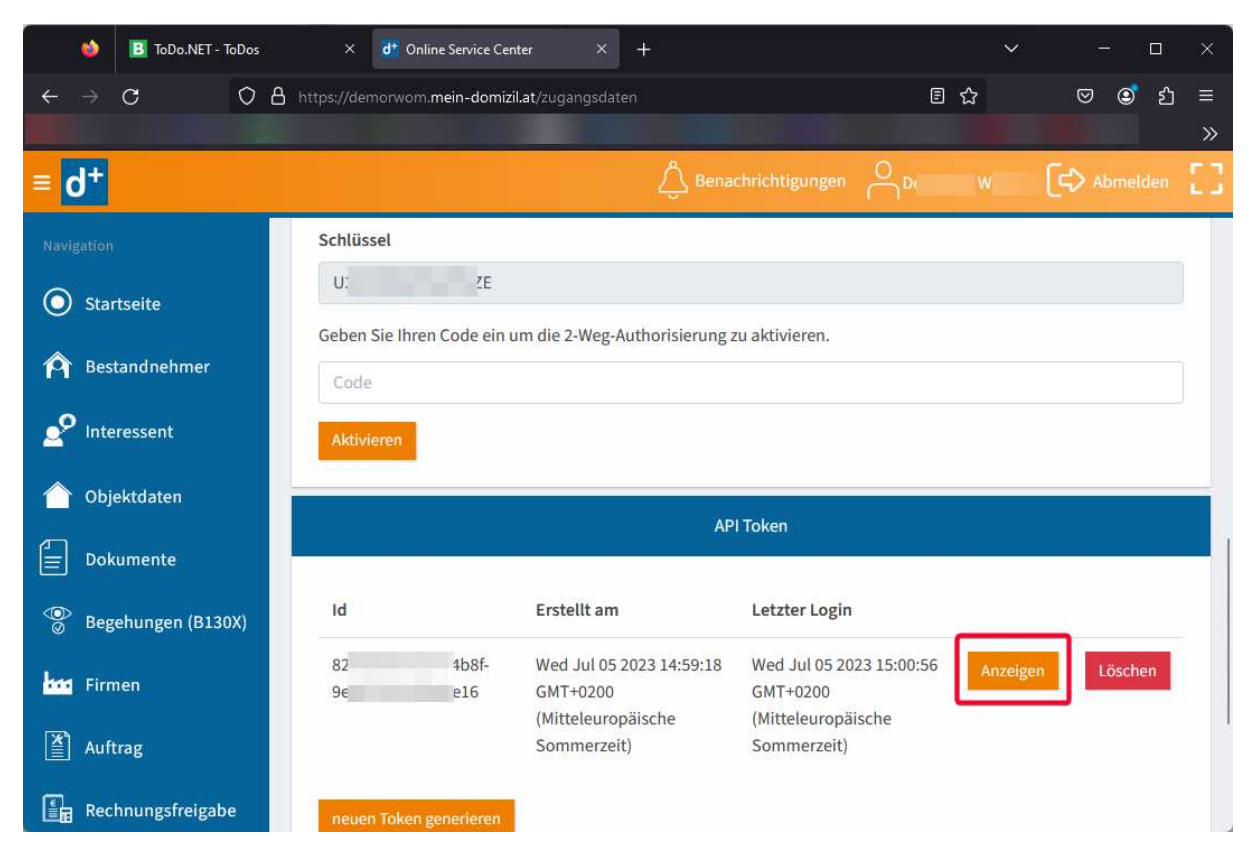

**14.** Klicken Sie nun in der App auf *QR Code scannen* und scannen Sie den im vorhergehenden Schritt erzeugten QR-Code

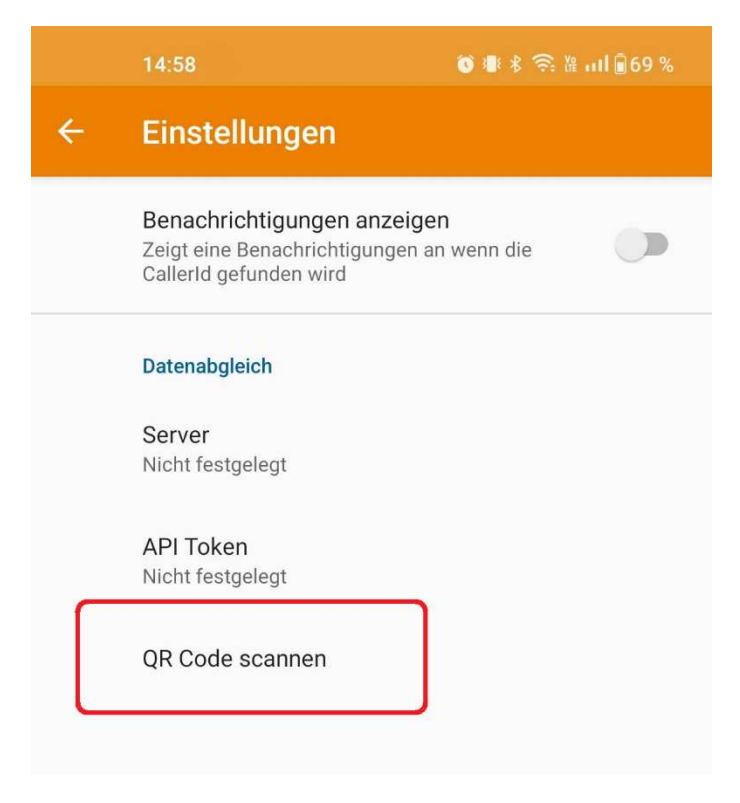

15. Die Felder Server und API Token sollten nun befüllt sein

|   | 14:59                                                                                              |
|---|----------------------------------------------------------------------------------------------------|
| ÷ | Einstellungen                                                                                      |
|   | Benachrichtigungen anzeigen<br>Zeigt eine Benachrichtigungen an wenn die<br>Callerld gefunden wird |
|   | Datenabgleich                                                                                      |
|   | Server<br>https://DemoRWOM.mein-domizil.at/DPlus.OSCCloud.Rest<br>.Server                          |
|   | API Token<br>824! 3ee16                                                                            |
|   | QR Code scannen                                                                                    |

16. Sollten die Daten nicht automatisch geladen werden, öffnen Sie die App neu